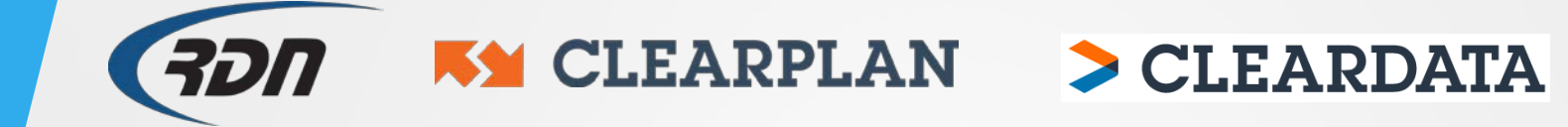

## RDN Training Guide Updating Credit Card

## **Updating Credit Card Information**

If you need to change or update the Credit Card with RDN, please perform the following steps.

## Enter the Accounting Section.

| Main Menu          | Add Orde | r Open Orders [1 | 090]            | My Orders [0] | MultiSearch        | Clients | /Assignees | Adj | usters      | Account | ting |
|--------------------|----------|------------------|-----------------|---------------|--------------------|---------|------------|-----|-------------|---------|------|
| Repos >Aug 1st [0] |          | New Web [0]      | New Updates [0] |               | Pending: H[0] C[0] |         | Agent [0]  |     | On Hold [0] |         | Ne   |

| 6. Management Functions:                                                            |                                                  |
|-------------------------------------------------------------------------------------|--------------------------------------------------|
| Daily Received Order Report<br>View/Edit Storage Locations<br>Upper-Management Area | Accounting Functions<br>Personal Property Report |

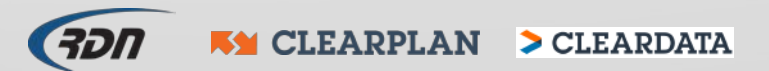

## **Updating Credit Card Information**

Click Pay RDN.

Posting Client or Agent Payments Area

Pay RDN Receive Single Client Payments Receive Multiple Client Payments Add / Edit / View Vendors

• You may store up to four Credit Cards to pay your RDN monthly invoice. Correct any card information or store a new Credit Card from the drop-down menu. Click Save Changes to update.

| Payment Method                                                                                 |                         |   |  |  |  |  |
|------------------------------------------------------------------------------------------------|-------------------------|---|--|--|--|--|
| Use the form below to select and update yo<br>Active Card: XXXXXXXXXXX0012                     | ur payment information. |   |  |  |  |  |
| John Doe<br>Card Number: *********0000<br>Expires: 03 v / 22<br>Name on Card: John Doe<br>CVC: | VISA<br>Masterore       |   |  |  |  |  |
| Billing Street Number or Complete PO Box:                                                      | 123 Main Street         | ] |  |  |  |  |
| Billing Zip Code:                                                                              | 00000                   | ] |  |  |  |  |
| E-mail:                                                                                        | email@email.com         | ] |  |  |  |  |
| Save Changes                                                                                   |                         |   |  |  |  |  |

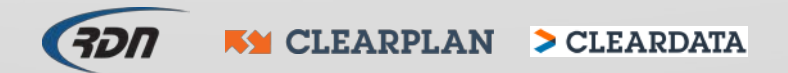